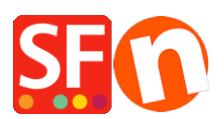

Wissensdatenbank > Veröffentlichung der Website > DE-Wie veröffentliche ich den Shop mit meinen Hosting-Daten?

# DE-Wie veröffentliche ich den Shop mit meinen Hosting-Daten?

Merliza N. - 2021-12-08 - Veröffentlichung der Website

Was muss ich im Dialog "Publish Setup" in ShopFactory eingeben, damit ich meine Shopdateien online hochladen kann?

D.h. mein Hoster hat andere Einstellungen, z.B. wird meine Website von <u>GoDaddy.com</u> gehostet.

- 1. Öffnen Sie Ihren Shop in ShopFactory.
- 2. Klicken Sie auf "Veröffentlichen" -> wählen Sie "Ihre Website im Netz veröffentlichen".
- 3. Klicken Sie auf die Schaltfläche "Einrichten
- 4. Geben Sie im Dialogfeld "Setup" Ihre gültigen Hosting-Daten ein.

Zum Beispiel,

### Entfernter Host: ftp.meinedomain.com

### Benutzername: meinBenutzername

Kennwort: xxxxxxxxx

### Basisverzeichnis: /

Wenn Sie den Namen des Verzeichnisses, in das Ihre Shop-Dateien hochgeladen werden, nicht kennen, können Sie auf die Schaltfläche "Durchsuchen" klicken und das richtige Verzeichnis/Ordner suchen.

### URL veröffentlichen: http://www.mydomain.com/

*Hinweis:* Bitte überprüfen Sie auch bei Ihrem Hosting-Provider, ob er FTPeS oder sFTP (sichere Verbindung) unterstützt. Andernfalls wählen Sie im Feld **ENCRYPTION** die Option "Use Plain FTP". Wenn Sie die falsche Verschlüsselungseinstellung wählen, können Sie keine Verbindung zu Ihrem Host herstellen.

| <ul> <li>Internet: Select this option to publish to your Internet account. You must enter your account details so your website can be published properly.</li> <li>Remote Host: The name of your server or website, such as <u>www.yourserver.com</u>. Do NOT use http:// at the beginning.</li> <li>User Name: The name you use to log on to your server. Unless you have changed it, it is the one your service provider has given you.</li> <li>Password: The password to gain access your server.</li> <li>Internet</li> <li>My Computer</li> <li>Show advanced settings</li> <li>Enter your hosting details here – if you aren't sure about your Base Directory, click on the BROWSE button to connect to your host &amp; select the directory from there. If you're unsure, please verify with your hosting provider. You may also need to tick/untick "PASSIVE" setting (this is dependent on your host)</li> </ul>                                                                                                    | Just select the option you require, fill in the details required and then click on the NEXT button.                                                                                                    |                                                                                                    |
|----------------------------------------------------------------------------------------------------|----------------------------------------------------------------------------------------------------|----------------------------------------------------------------------------------------------------|
| given you.<br>Password: The password to gain access your server.<br>I leternet O My Computer Show advanced settings<br>User Name Password<br>User Name Password<br>Remote Host Computer Computer | <ul> <li>Internet: Select this option to publish to your Internet account. You must enter your account details so your website can be published properly.</li> <li>Remote Host: The name of your server or website, such as <u>www.yourserver.com</u>. Do NOT use http:// at the beginning.</li> <li>User Name: The name you use to log on to your server. Unless you have changed it, it is the one your service provider has</li> </ul>                                                                                                    |                                                                                                    |
| Internet OMy Computer          User Name       Password         Remote Host       Enter your hosting details here – if         Publish URL       Directory, click on the BROWSE         button to connect to your host & select the directory from there. If         You're unsure, please verify with your         hosting provider. You may also need         to tick/untick "PASSIVE" setting (this is dependent on your host)                                                                                                    | given you.                                                                                                    |                                                                                                    |
| User NamePasswordImage: Line Remote HostImage: Line Remote HostPublish URLImage: Line Remote HostPublish URLImage: Line Remote HostImage: Line Remote HostImage: Line Remote HostPublish URLImage: Line Remote HostImage: Line Remote HostImage: Line Remote HostPublish URLImage: Line Remote HostImage: Line Remote Host <td>Internet O My Computer</td> <td>Show advanced settings</td>                                                                                                    | Internet O My Computer                                                                                                    | Show advanced settings                                                                                                    |
|                                                                                                    | User Name       Password         Image: Constraint of the state of the state of th | Enter your hosting details here – if<br>you aren't sure about your Base<br>Directory, click on the BROWSE<br>button to connect to your host &<br>select the directory from there. If<br>you're unsure, please verify with your<br>hosting provider. You may also need<br>to tick/untick "PASSIVE" setting (this<br>is dependent on your host) |

Das Feld "Remote Host:" ist der Name Ihres Servers oder Ihrer Website, z.

B.<u>http://www.yourserver.com/</u>. However in ShopFactory, Sie verwenden NICHT http:// oder ftp:// am Anfang. Die Server-Einstellungen sind unterschiedlich; einige verwendenftp, während andereewwwand verwenden, andere sogar die IP-Adresse. Siehe einige Beispiele unten:

### Bsp. 1- Entfernter Host: www.mydomain.com

#### Bsp. 2- Entfernter Host: ftp.meinedomain.com

## Bsp. 3- Entfernter Host: webhost.santu.com

### Bsp. 4 - Entfernter Host: 1.2.3.456

Das Kontrollkästchen "*Suchdateien neu generieren*" muss aktiviert sein, damit die Seiten und Produkte gefunden/gesucht werden können, insbesondere wenn Sie Produkte auf eine andere Seite verschoben haben.

6. Klicken Sie auf die Schaltfläche Veröffentlichen. Warten Sie, bis Ihre Shop-Dateien vollständig hochgeladen sind, und überprüfen Sie dann Ihre Website mit Ihrem Standardbrowser.

Das ist alles, was Sie tun müssen. Ähnlicher Artikel:

https://shopfactory.deskpro.com/en/kb/articles/en-publishing-my-shop-using-mobile-connection-sho ws-connection-timeout